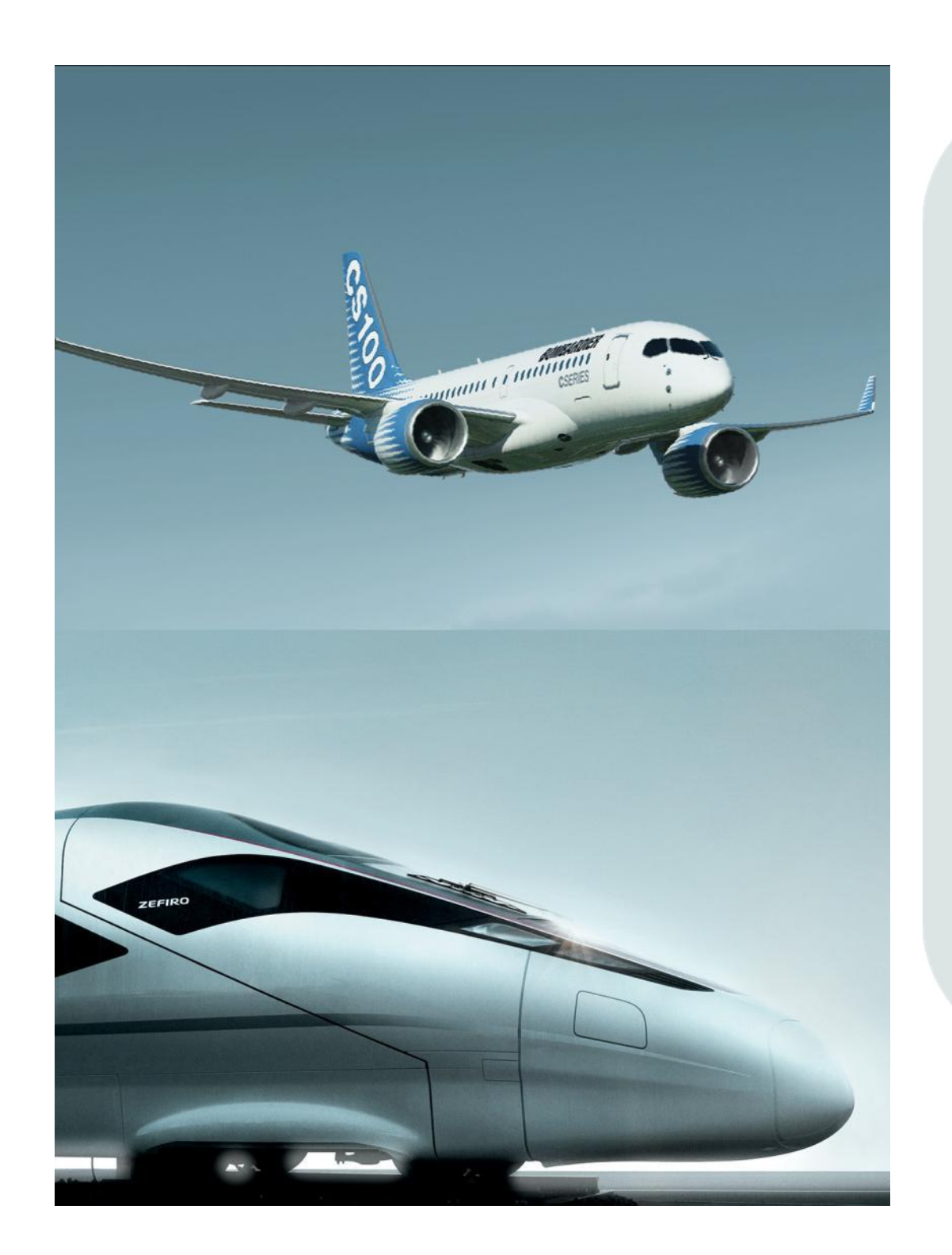

Instructions for Suppliers on:

Checking a request Status

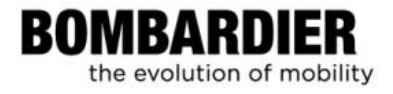

#### **Table of Contents**

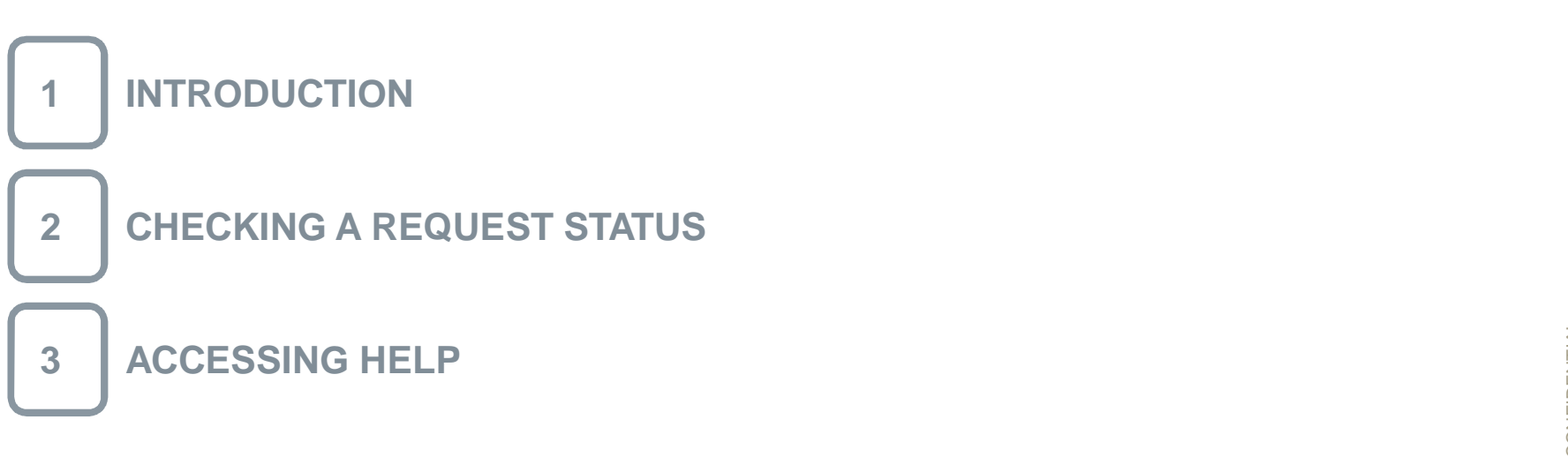

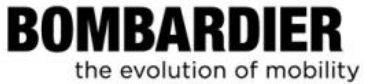

This unit explains how to request for the status on an action you generated in ARMS, the Access Request Management System.

BOMBARDIER the evolution of mobility

At each step of a profile modification, messages will be displayed guiding you to know the status and the next steps to take, if required.

| Message                                        | What is means?                                                                                                    |
|------------------------------------------------|----------------------------------------------------------------------------------------------------|
| Request completed successfully                 | User accounts have been provisionned successfully and user is ready to use Bombardier IT Systems.                                                                                  |
| Request completed with warnings                | A problem may have occured while user accounts were provisionned. The user will receive an email notification on the subsequent steps to take.                                     |
| Request not completed<br>successfully - failed | User accounts have not been provisionned, please contact your Supplier Focal upon reception of the email notification.                                                             |
| Request rejected by approver                   | User request is rejected, please contact your Supplier Focal to have more details on next steps.                                                                                   |
| Request pending<br>approval                    | User request was submitted successfully and awaiting for approval.                                                                                                    |
| Request canceled                               | User account have not been provisioned since user may already exist into<br>Bombardier IT Systems. Please contact your Supplier Focal to have more<br>details on the cancellation. |

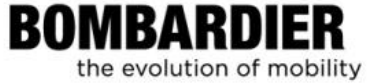

#### **Requesting a Request Status**

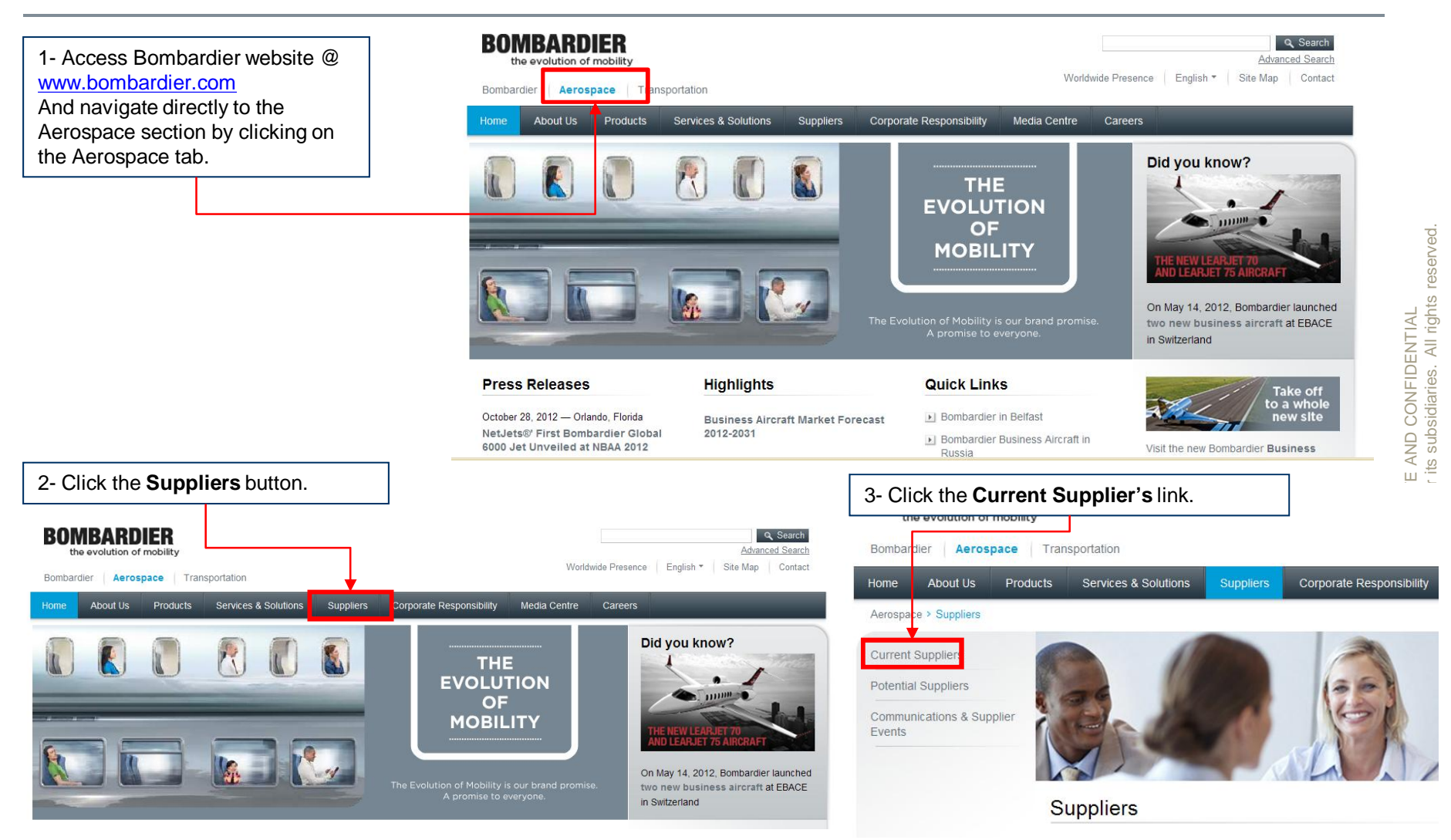

the evolution of mobility

# © Bombardier Inc. or its subsidiaries. All rights reserved.

BOMBARDIER

the evolution of mobility

#### Requesting a Request Status, cont'd

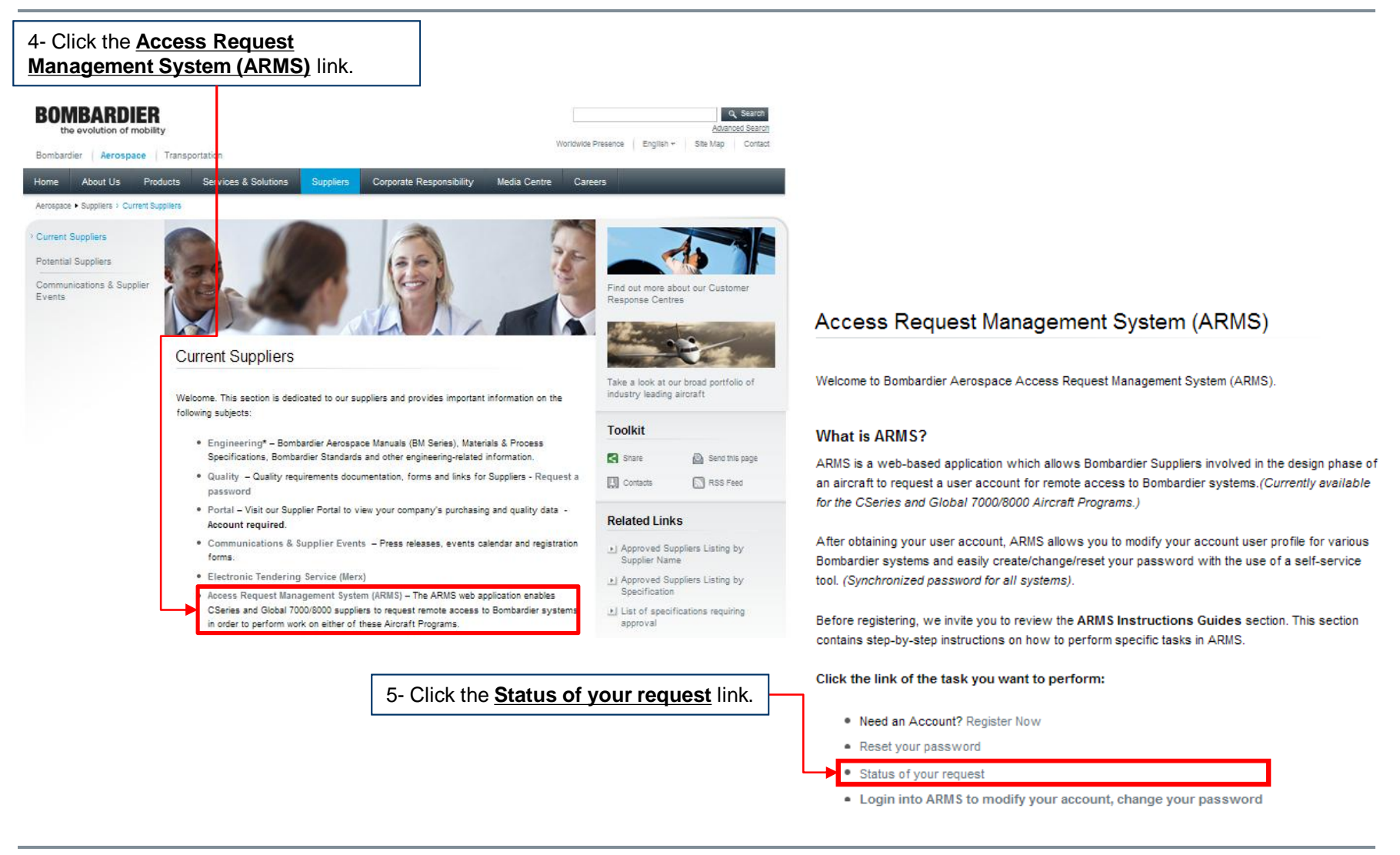

← Back to Table of Contents

#### Requesting a Request Status, cont'd

#### The Request Status screen displays.

| ARMS - Request Status  BOMBARDIER the evolution of mobility  Registration Reset Password Request Status Searce  Request Status                                                                                             | h                                                                                                    | A search by <b>Request number</b> provides you<br>with a status for that request only.<br>A search by the <b>User ID</b> or <b>Business email</b><br>provides you with a complete list of request<br>submitted in ARMS for this given ID or Email<br>address.                                      |
|----------------------------------------------------------------------------------------------------|----------------------------------------------------------------------------------------------------|----------------------------------------------------------------------------------------------------|
| Search criteria<br>Enter at least one criteria to search for the status of your required<br>Request number 6853027363858351001<br>User Id<br>Business email<br>Try a different image<br>X / L Q R<br>Type the code shown * | Generation of the three Search Criteria fields.                                                                                                    | This security feature ensures that the request<br>has <b>not</b> been created automatically by a<br>computer. If you have difficulty reading the<br>code, click on the " <b>Try another image</b> " link.<br>A new code will be generated.<br>Please note the captcha code is case<br>insensitive. |
| 8- Click <i>Search</i> .                                                                                                    | 7- In the <b>Type the code</b><br><b>show</b> * field, type the 6-digit<br>code as shown below field.<br><b>NOTE:</b> The codes should be<br>typed in uppercase. |                                                                                                    |

NOTE

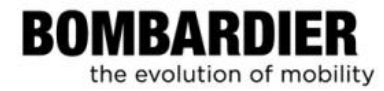

### Requesting a Request Status, cont'd

| BOMBARDIER<br>the evolution of mobility                                                                                                    |                               |                              | Fra                                                                                                    |
|----------------------------------------------------------------------------------------------------|-------------------------------|------------------------------|----------------------------------------------------------------------------------------------------|
| Registration Reset Password Request                                                                                                    | Status Search                 | _                            |                                                                                                    |
| Request Status   Search criteria   Enter at least one criteria to search for the statu   Request number   7343665930720152498   User Id   Business email   Type the code shown * maahtx Search 1 Request(s) found | s of your request(s) :<br>TGB |                              | NOTE:<br>ARMS searches for your request<br>reference number, and then displays it in<br>a table below.<br>The result(s) may be a Service Access<br>change request, an new Identity Request<br>an Identity modification or a password<br>change request. |
| Request NumberRequestor7343665930720152498arms admin                                                                                                    | Request Type<br>New User      | Submitted on<br>Oct 15, 2012 | Status<br>Request not completed<br>succesfully                                                                                                    |

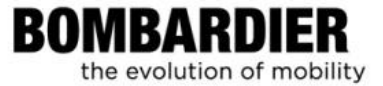

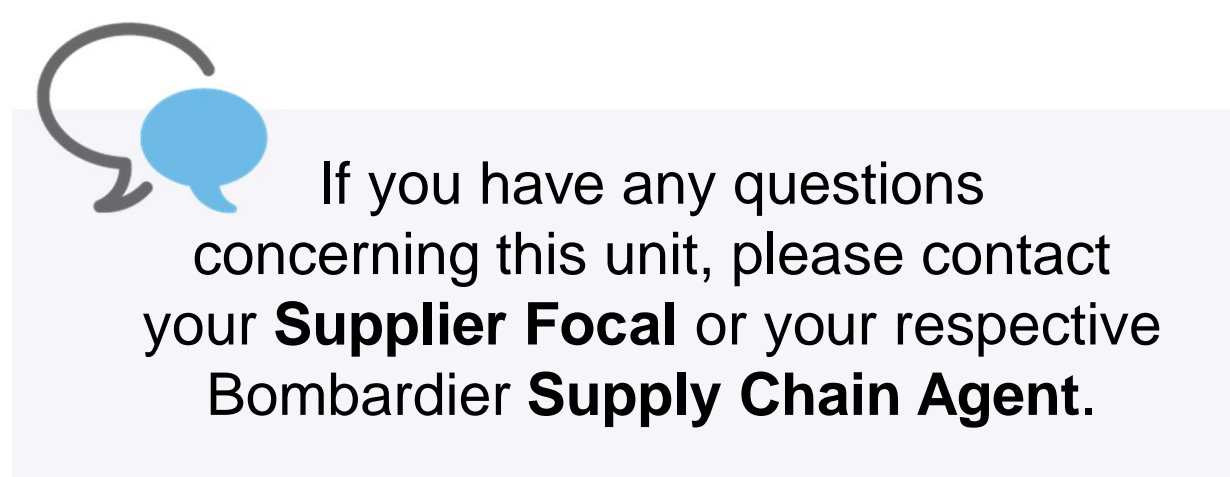

Thank you.

All rights reserved

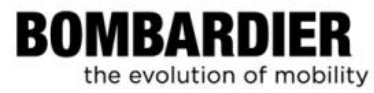

## **BOMBARDIER** the evolution of mobility